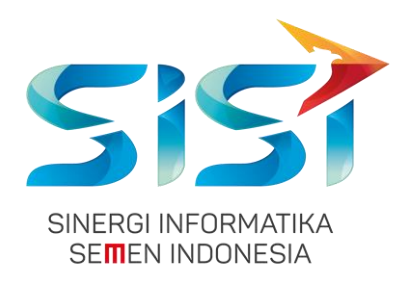

# MANUAL GUIDE

# EKSPEDISI FAKTUR PAJAK (VENDOR)

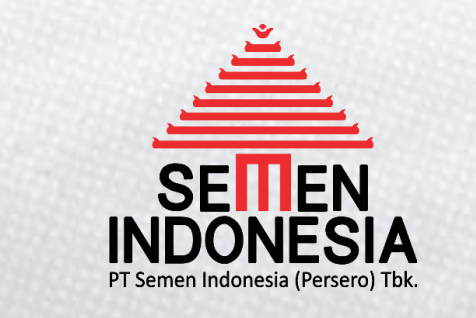

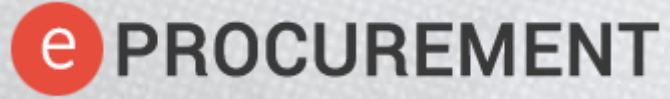

Disusun oleh:

PT SINERGI INFORMATIKA SEMEN INDONESIA

2018

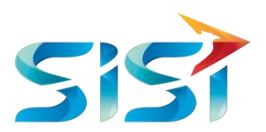

# PETUJUNJUK PENGGUNAAN EPROC EKSPEDISI FAKTUR PAJAK

| VENDOR                                                  |                                 |                |
|---------------------------------------------------------|---------------------------------|----------------|
| VENDOR                                                  | SEKSI PAJAK (SEIVIEN INDUNESIA) |                |
| AT                                                      | TERIMA FAKTUR PAJAK             |                |
| KLIK TAB MY DOCUMENT - EKSPEDISI FP                     |                                 |                |
| KLIK EKSPEDISIKAN<br>FAKTUR PROCUREMENT<br>OPROCUREMENT |                                 |                |
|                                                         |                                 |                |
| Error?                                                  |                                 |                |
|                                                         |                                 |                |
|                                                         |                                 |                |
|                                                         |                                 |                |
|                                                         |                                 | Si             |
|                                                         |                                 | Explore the Op |

BAGAN EKSPEDISI FAKTUR PAJAK

GAMBAR 1 FLOW EKSPEDISI FAKTUR PAJAK

### 1. LOGIN KE EPROC

Untuk masuk ke Eprocurement Semen Indonesia, silahkan menggunakan browser (Mozilla Firefox / Google Chrome / Internet Explorer) untuk membuka link website: <u>https://eprocurement.semenindonesia.com/eproc/Login\_vendor</u>

Jika Sudah terbuka, maka akan tampil halaman seperti dibawah ini.

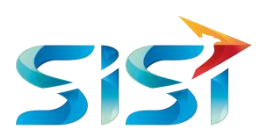

| CONTACT US                            |                         | S BAHASA INDONESIA       |
|---------------------------------------|-------------------------|--------------------------|
| <b>O PROCUREMENT</b>                  |                         | ⊕ @ @ 🚔                  |
| DAFTARKAN AKUN BARU PENGUMUMAN LELANG | PENGUMUMAN              | 25 May 2018 10:55:46 WIB |
|                                       | SIGN IN                 |                          |
|                                       |                         |                          |
|                                       | LOGIN E-PROCUREMENT     |                          |
|                                       | En Company 🗸            |                          |
|                                       | Q. Username             |                          |
|                                       | 4 Password              |                          |
|                                       | ap21KEv6                |                          |
|                                       | Remember me     SIGN IN |                          |
|                                       | Format Your Dansword?   |                          |

#### GAMBAR 2 HALAMAN AWAL EPROCUREMENT

Setelah terbuka halaman awal eprocurement tersebut, silahkan pilih company terlebih dahulu. Untuk PT. Semen Indonesia yang terletak di <u>Tuban</u> maupun di <u>Gresik</u>, silahkan memilih Company **PT. Semen Indonesia**, sedangkan untuk tagihan yang berasal dari Rembang, silahkan memilih Company **PT. Semen Gresik**.

Setelah memilih company, silahkan memasukkan username dan password sesuai informasi dari pengadaan/IT. Klik <u>SIGN IN</u> untuk melanjutkan proses login.

#### 2. MENU INVOICE

Berikut merupakan menu utama dari Eprocurement. Silahkan klik Angka disamping invoice seperti yang ditunjukkan gambar dibawah ini.

| CONTACT US                                                                                                  |                  | S BAHASA INDONESIA                                                            | 🌲 PT. MAJU KETERUSAN JATUH Թ LOGO     |
|----------------------------------------------------------------------------------------------------|------------------|-------------------------------------------------------------------------------|---------------------------------------|
| PROCUREMENT                                                                                                 |                  |                                                                               | i i i i i i i i i i i i i i i i i i i |
| MI MANAJEMEN PENGADAAN                                                                                      |                  |                                                                               | 25 May 2018 18:57:20 WI               |
|                                                                                                    | SELA             | MAT DATANG                                                                    |                                       |
| ob Summary                                                                                                  |                  |                                                                               |                                       |
| Activity                                                                                                    | Count            | Activity                                                                      | Count                                 |
|                                                                                                    |                  |                                                                               |                                       |
| Undangan Penawaran                                                                                          | 0                | Negosiasi                                                                     | 0                                     |
| Undangan Penawaran<br>Input/Edit Penawaran                                                                  | 0                | Negosiasi<br>Auction                                                          | 0                                     |
| Undangan Penawaran<br>Input/Edit Penawaran<br>Penawaran Terkirim                                            | 0<br>0           | Negosiasi<br>Auguon<br>O Release                                              | 0<br>0<br>0                           |
| Undangan Penawaran<br>Input/Edit Penawaran<br>Penawaran Terkirim<br>Klarifikasi teknis dan Harga            | 0                | Negosiasi<br>Auroion<br>O Release<br>Contract                                 | 0<br>0<br>0                           |
| Undangan Penawaran<br>Input/Edit Penawaran<br>Penawaran Terkirim<br>Klarifikasi teknis dan Harga<br>Invoice | 0<br>0<br>0<br>0 | Negosiasi<br>Aurtion<br>O Release<br>Contract<br>Penawaran Pembelian Langsung | 0<br>0<br>0<br>0                      |

GAMBAR 3 MENU UTAMA EPROC

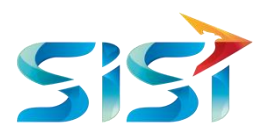

# 3. MENU MY DOCUMENT → EKSPEDISI FAKTUR PAJAK

Setelah klik angka seperti pada step sebelumnya, silahkan mengklik tab document seperti gambar yang ditunjukkan dibawah ini.

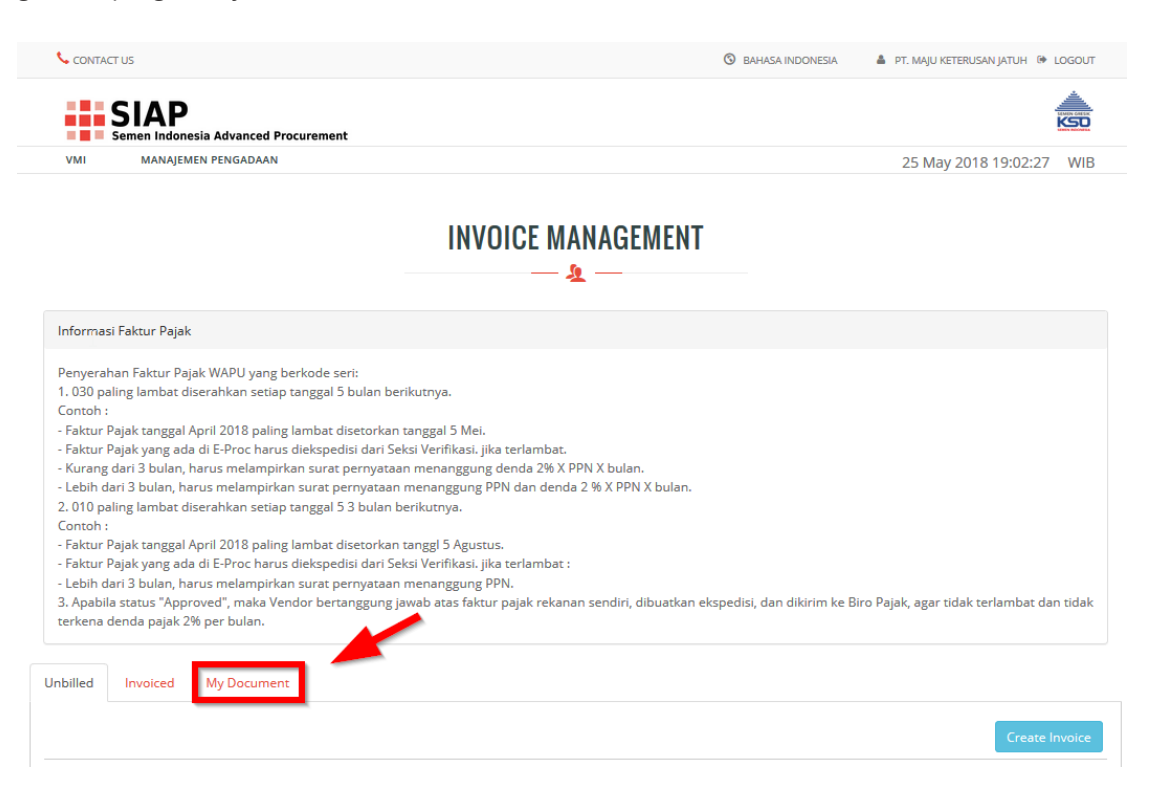

GAMBAR 4 GAMBAR MY DOCUMENT

Setelah My Document terbuka, silahkan melakukan klik pada menu <u>EKSPEDISI FAKTUR</u> <u>PAJAK</u>.

| CONTACT US                                                                                                    | BAHASA INDONESIA           | 🛔 PT. MAJU KETERUSAN JATUH 🔅 LOGOUT        |
|----------------------------------------------------------------------------------------------------|----------------------------|--------------------------------------------|
| Semen Indonesia Advanced Procurement                                                                                                    |                            |                                            |
| VMI MANAJEMEN PENGADAAN                                                                                                    |                            | 25 May 2018 19:05:13 WIB                   |
|                                                                                                    |                            |                                            |
| INVOICE MANAGEMENT                                                                                                    |                            |                                            |
|                                                                                                    |                            |                                            |
| - <u>2</u> -                                                                                                    |                            |                                            |
| Informasi Faktur Pajak                                                                                                    |                            |                                            |
| Penyerahan Faktur Pajak WAPU yang berkode seri:<br>1.030 paling lambat diserahkan setiap tanggal 5 bulan berikutnya.<br>Contoh :<br>- Faktur Pajak tanggal April 2018 paling lambat disetorkan tanggal 5 Mel.<br>- Faktur Pajak yang ada di E-Proc harus diekspedisi dan 5 Kesi Verifikasi. jika terlambat.<br>- Kurang dari 3 bulan, harus melampirkan surat pernyataan menanggung denda 2% X PPN X bulan.<br>- Lebih dari 3 bulan, harus melampirkan surat pernyataan menanggung PPN dan denda 2 % X PPN X bulan.<br>2.010 paling lambat diserahkan setiap tanggal 5 3 bulan berikutnya.<br>Contoh : |                            |                                            |
| <ul> <li>Faktur Pajak tanggal April 2018 paling lambat disetorkan tanggl 5 Agustus.</li> <li>Faktur Pajak yang ada di E-Proc harus diekspediai dan Seksi Verlifikasi, jika terlambat :</li> <li>Lebih dari 3 bulan, harus melampirkan surat pernyataan menanggung PPN.</li> <li>Apabila status "Approved", maka Vendor bertanggung jawab atas faktur pajak rekanan sendiri, dibuatkan ek terkena denda pajak 2% per bulan.</li> </ul>                                                                                                    | rspedisi, dan dikirim ke I | Biro Pajak, agar tidak terlambat dan tidak |
| Jnbilled Invoiced My Document                                                                                                    |                            |                                            |
| E-Nofa BAPP BAST BA ANALISA MUTU GR DOC EKSPEDISI FAKTUR PAJAK                                                                                                    |                            |                                            |

**GAMBAR 5 EKSPEDISI FP** 

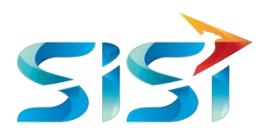

# 4. HALAMAN UTAMA EKSPEDISI FAKTUR PAJAK

Berikut merupakan halaman utama dari Ekspedisi Faktur Pajak. Dapat terlihat disana terdapat list Faktur Pajak yang sudah pernah diekspedisikan ke Seksi Pajak. Detail *layout* dapat dilihat di bawah gambar

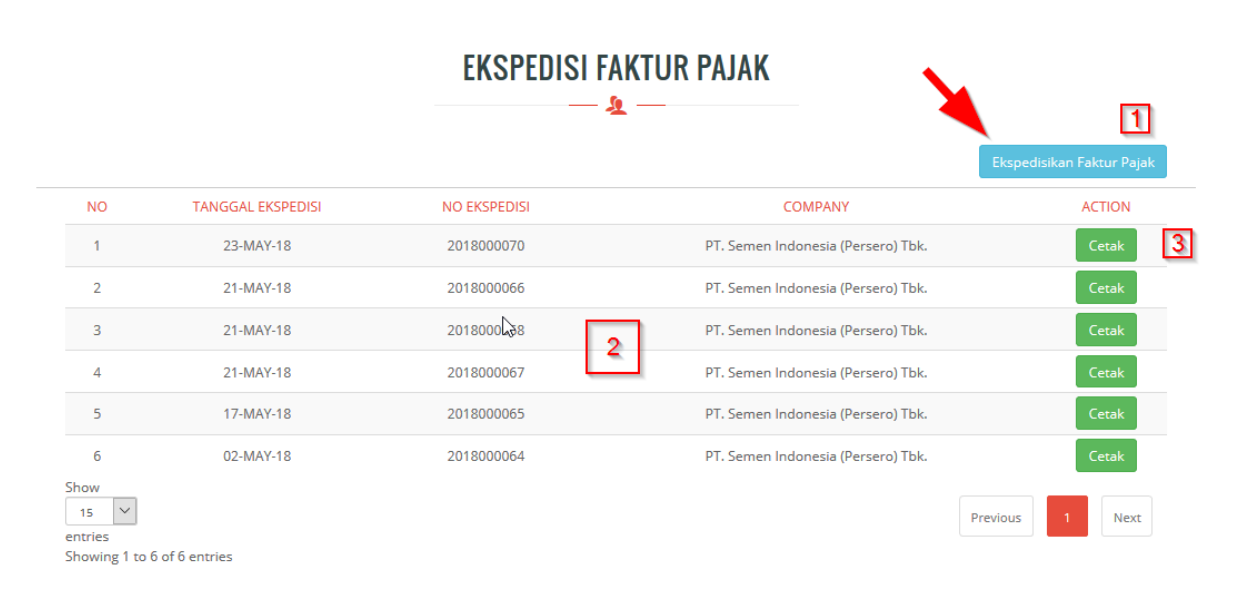

#### GAMBAR 6 MENU EKSPEDISI FP

| Nomor Field | Deskripsi                                        | Input dari User                                         | Comments                                                                                 |
|-------------|--------------------------------------------------|---------------------------------------------------------|------------------------------------------------------------------------------------------|
| 1           | Button untuk melakukan Ekspedisi<br>Faktur Pajak | Melakukan klik di<br>button yang dikasih<br>tanda panah |                                                                                          |
| 2           | Report yang sudah di ekspedisikan<br>oleh vendor | -                                                       |                                                                                          |
| 3           | Button untuk mencetak Ekspedisi<br>Faktur Pajak  | Melakukan klik di<br>tombok cetak                       | Cetakan yang dilakukan<br>oleh vendor akan<br>dilampirkan ketika<br>melakukan penagihan. |

# 5. INPUT EKSPEDISI FAKTUR PAJAK

Berikut tampilan utama ketika mengekspedisikan Faktur Pajak.

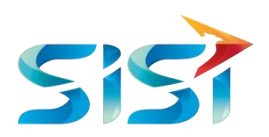

# FORM FAKTUR PAJAK

| Compar  | у                  |                      |              |                              |          |      |       |
|---------|--------------------|----------------------|--------------|------------------------------|----------|------|-------|
| Pilih   | Company            |                      | $\sim$       |                              |          |      |       |
|         |                    |                      |              |                              |          |      |       |
|         |                    | 2                    |              |                              |          |      |       |
| Nomor   | Faktur Pajak       |                      |              | Nilai Dasar Pengenaan Pajak  |          |      |       |
| 030111  | 338401282842       |                      |              |                              |          |      |       |
| Tanggal | Faktur Pajak       |                      |              | Nomor PO/SPK/OP              |          |      |       |
|         |                    |                      |              | 6610001321                   |          |      |       |
| Tanggal | BAST/BAPP          |                      |              | Nama                         |          |      |       |
|         |                    |                      |              | Shobikh Sahirar              |          |      |       |
|         |                    |                      |              | Email                        |          |      |       |
|         |                    |                      |              | shobikhs@shobikhmajujaya.com |          |      |       |
| ~ .     |                    |                      |              |                              |          |      |       |
| Tâmb    | ah                 |                      |              |                              |          |      |       |
| No      | Nomor Faktur Pajak | Tanggal Faktur Pajak | Tanggal BAST | Nilai Dasar Pengenaan Pajak  | Nomor PO | Nama | Email |
|         |                    |                      |              |                              |          |      |       |

Ekspedisikan

#### GAMBAR 7 FORM FAKTUR PAJAK

| Nama Field                        | Deskripsi                                                                        | R/O/C | Input dari User                                            | Comments       |
|-----------------------------------|----------------------------------------------------------------------------------|-------|------------------------------------------------------------|----------------|
| Company                           | Perusahaan yang akan<br>diekspedisikan; PT Semen Indonesia<br>/ PT Semen Gresik. | R     | Pilih PT. Semen Indonesia atau PT.<br>Semen Gresik         |                |
| Nomor Faktur<br>Pajak             | Nomor Faktur Pajak yang akan di ekspedisikan                                     | R     | Input: Nomor Faktur Pajak (Ex: 030111338401282845)         |                |
| Tanggal Faktur<br>Pajak           | Tanggal Faktur Pajak                                                             | R     | Input: Tanggal Faktur Pajak (Ex:<br>20180525) – YYYYMMDD   |                |
| Tanggal<br>BAST/BAPP              | Tanggal BAST/BAPP                                                                | R     | Input: Tanggal BAST/BAPP (Ex:<br>20180525) – YYYYMMDD      |                |
| Nilai Dasar<br>Pengenaan<br>Pajak | Nilai DPP yang akan diekspedisikan<br>sesuai dengan Faktur Pajak                 | R     | Input: Nilai Dasar Pengenaan Pajak<br>(Ex: <i>500000</i> ) |                |
| Nomor<br>PO/SKP/OP                | Nomor PO yang didapat dari PT.<br>Semen Indonesia Group                          | R     | Input: Nomor PO/SKP/OP (Ex: 6610004231)                    | 10 digit No PO |
| Nama                              | Nama PIC dari vendor yang akan<br>menyetorkan Faktur Pajak tersebut.             | R     | Input: Nama PIC (Ex: Gifari Reza)                          |                |
| Email                             | Email PIC dari vendor yang akan<br>menyetorkan Faktur Pajak tersebut.            | R     | Input: Email PIC (Ex:<br>gifari.reza@gmail.com)            |                |

Catatan: R: Required; O: Optional; C: Conditional

Setelah menginputkan Faktur Pajak, silahkan klik <u>Tambah</u> di button bawah. Faktur Pajak yang diekspedisikan bisa dilakukan secara **kolektif** sehingga mempermudah vendor dalam melakukan ekspedisi. Contohnya seperti dibawah.

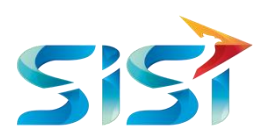

| FORM | FAKTUR PAJAK |
|------|--------------|
|      |              |

Company PT. Semen Indonesia (Persero) Tbk.

|                | or Faktur Pajak                                                |                                              |                                      | Nilai Dasar Pengenaan Pajak<br>3    |                                        |                          |  |
|----------------|----------------------------------------------------------------|----------------------------------------------|--------------------------------------|-------------------------------------|----------------------------------------|--------------------------|--|
| 0301           | 11338401282848                                                 |                                              |                                      |                                     |                                        |                          |  |
| Tang           | gal Faktur Pajak                                               |                                              |                                      | Nomor PO/SPK/OP                     |                                        |                          |  |
| 2018           | 0525                                                           |                                              |                                      | 66100001319                         |                                        |                          |  |
| Tang           | gal BAST/BAPP                                                  |                                              |                                      | Nama                                |                                        |                          |  |
| 2018           | 0525                                                           |                                              |                                      | Gifari                              |                                        |                          |  |
|                |                                                                |                                              |                                      | Email                               |                                        |                          |  |
|                |                                                                |                                              |                                      | gifari.reza@gmail.com               |                                        |                          |  |
|                |                                                                |                                              |                                      |                                     |                                        |                          |  |
| Tar            | nbah                                                           |                                              |                                      |                                     |                                        |                          |  |
| Tar<br>No      | nbah<br>Nomor Faktur Pajak                                     | Tanggal Faktur Pajak                         | Tanggal BAST                         | Nilai Dasar Pengenaan<br>Pajak      | Nomor PO                               | Nam                      |  |
| Tar<br>No<br>1 | Nomor Faktur Pajak                                             | Tanggal Faktur Pajak                         | Tanggal BAST<br>20180525             | Nilai Dasar Pengenaan<br>Pajak<br>3 | Nomor PO                               | Nam                      |  |
| Tar<br>No<br>1 | Nomor Faktur Pajak<br>030111338401282845<br>030111338401282848 | Tanggal Faktur Pajak<br>20180525<br>20180525 | Tanggal BAST<br>20180525<br>20180525 | Nilai Dasar Pengenaan<br>Pajak<br>3 | Nomor PO<br>66100001319<br>66100001319 | Nam.<br>Gifari<br>Gifari |  |

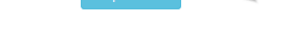

GAMBAR 8 CONTOH INPUT FP

Jika sudah sesuai faktur pajak yang akan di ekspedisikan, silahkan klik Ekspedisikan di button bawah. Jika berhasil di ekspedisikan, maka akan muncul pesan seperti dibawah ini

| Sem                                   | IAP<br>nen Indonesia Advanced Procurement | :                      |                                    | KSO                       |
|---------------------------------------|-------------------------------------------|------------------------|------------------------------------|---------------------------|
| VMI                                   | MANAJEMEN PENGADAAN                       |                        |                                    | 25 May 2018 23:02:41 WIB  |
|                                       |                                           | EKSPEDISI F            | AKTUR PAJAK                        |                           |
| Faktur Paja                           | ak berhasil diekspedisikan Dengan E       | kspedisi No.2018000073 |                                    |                           |
|                                       |                                           |                        |                                    | Ekspedisikan Faktur Pajak |
| NO                                    | TANGGAL EKSPEDISI                         | NO EKSPEDISI           | COMPANY                            | ACTION                    |
| 1                                     | 25-MAY-18                                 | 2018000073             | PT. Semen Indonesia (Persero) Tbk. | Cetak                     |
| 2                                     | 23-MAY-18                                 | 2018000070             | PT. Semen Indonesia (Persero) Tbk. | Cetak                     |
| 3                                     | 21-MAY-18                                 | 2018000068             | PT. Semen Indonesia (Persero) Tbk. | Cetak                     |
| 4                                     | 21-MAY-18                                 | 2018000067             | PT. Semen Indonesia (Persero) Tbk. | Cetak                     |
| 5                                     | 21-MAY-18                                 | 2018000066             | PT. Semen Indonesia (Persero) Tbk. | Cetak                     |
| б                                     | 17-MAY-18                                 | 2018000065             | PT. Semen Indonesia (Persero) Tbk. | Cetak                     |
| 7                                     | 02-MAY-18                                 | 2018000064             | PT. Semen Indonesia (Persero) Tbk. | Cetak                     |
| Show<br>15<br>entries<br>Showing 1 to | 7 of 7 entries                            |                        |                                    | Previous 1 Next           |

GAMBAR 9 FP BERHASIL

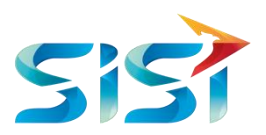

# 6. CETAK FAKTUR PAJAK

Setelah dilakukan ekspedisi Faktur Pajak, silahkan melakukan cetak pada no ekspedisi yang telah dilakukan.

| EKSPEDISI FAKTUR PAJAK |                                     |                       |    |                                   |            |                 |  |
|------------------------|-------------------------------------|-----------------------|----|-----------------------------------|------------|-----------------|--|
| Faktur Pajal           | k berhasil diekspedisikan Dengan Ek | spedisi No.2018000073 |    |                                   |            |                 |  |
|                        |                                     |                       |    |                                   | Ekspedisik | an Faktur Pajak |  |
| NO                     | TANGGAL EKSPEDISI                   | NO EKSPEDISI          |    | COMPANY                           |            | ACTION          |  |
| 1                      | 25-MAY-18                           | 2018000073            | P  | T. Semen Indonesia (Persero) Tbk. |            | Cetak           |  |
| 2                      | 23-MAY-18                           | 2018000070            | P  | T. Semen Indonesia (Persero) Tbk. |            | Cetak           |  |
| 3                      | 21-MAY-18                           | 2018000068            | р. | T. Semen Indonesia (Persero) Tbk. |            | Cetak           |  |
| 4                      | 21-MAY-18                           | 2018000067            | p  | T. Semen Indonesia (Persero) Tbk. |            | Cetak           |  |
| 5                      | 21-MAY-18                           | 2018000066            | p  | T. Semen Indonesia (Persero) Tbk. |            | Cetak           |  |
| 6                      | 17-MAY-18                           | 2018000065            | p  | T. Semen Indonesia (Persero) Tbk. |            | Cetak           |  |
| 7                      | 02-MAY-18                           | 2018000064            | p  | T. Semen Indonesia (Persero) Tbk. |            | Cetak           |  |
| 15 V<br>ntries         |                                     |                       |    |                                   | Previous   | 1 Next          |  |

Cetakannya nanti akan berbentuk seperti dibawah ini.

PT. Semen Indonesia

Print Date : 25.05.2018 - 11:07 Page : 1

#### EKSPEDISI FAKTUR PAJAK 2018000073

6

| N | o No Faktur Pajak | Vendor                                             | TGL Faktur | NPWP             | DPP       | PPN     |
|---|-------------------|----------------------------------------------------|------------|------------------|-----------|---------|
| 1 | 0300211709782997  | 0000113202<br>PT. MAJU KETERUSAN JATUH<br>NASIONAL | 25.05.2018 | 6484903848583748 | 1.500.000 | 150.000 |
| 2 | 0300211709782998  | 0000113202<br>PT. MAJU KETERUSAN JATUH<br>NASIONAL | 25.05.2018 | 6484903848583748 | 1.500.000 | 150.000 |

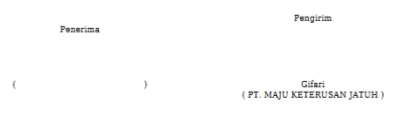

#### GAMBAR 10 CETAKAN FP

Cetakan Faktur Pajak ini yang nantinya akan dilampirkan di lembar penagihan ke Verifikasi.

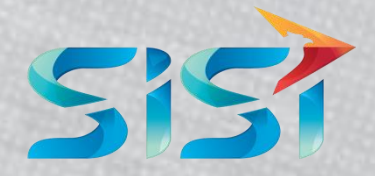

Explore the OpportunitiesPT. SINERGI INFORMATIKA SEMEN INDONESIAGraha Irama Building, 6th Floor (Suite A-B), JI. HR Rasuna Said Kav 1-2, South Jakarta 12950 - Indonesia(\* +62 21 521 3711+62 21 526 1217

www.sisi.id